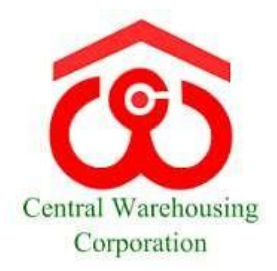

## Important Advisory on Attendance App - HandyHR

| Dos and Don'ts for Mobile Application – HandyHR |                                                                                                    |
|-------------------------------------------------|----------------------------------------------------------------------------------------------------|
| ٦                                               | Check if mobile has good internet connection                                                                                                    |
| $\bigcirc$                                      | Once the attendance is marked, please read the message<br>carefully which says:<br><ul> <li>Your attendance has been marked successfully.</li> <li>Your attendance has not been<br/>marked.</li> </ul>                                             |
|                                                 | Please mark the attendance from App from a valid location only                                                                                                    |
|                                                 | Ensure Phone Battery is at least 20% or more                                                                                                    |
|                                                 | Kindly ensure your are using most updated version of HandyHR                                                                                                    |
|                                                 | if you have marked the attendance from the mobile app<br>please do not mark again from the biometric machine for<br>that day<br>Please note post marking attendance from App the OUT can<br>be marked from either app or machine (No restrictions) |